## In your portfolio, select Standard 5.

| QUALITY"<br>RATED<br>CHILD CARE                      | Welcome Jeresha Wi                                                                                                    | hite 🕶 |
|------------------------------------------------------|----------------------------------------------------------------------------------------------------|--------|
| *                                                    |                                                                                                    |        |
|                                                      |                                                                                                    |        |
|                                                      |                                                                                                    |        |
| ortfolio Status: In Progress                         | ← BACK SVIEW PORTFOLIO SVIEW HISTORY                                                                                                    |        |
| n Standard 5 - Teacher: Student Ratio counts must be | dated within 30 days of submission of your portfolio. Please correct in order to Submit Portfolio.                                                                                                    |        |
| <sup>✓</sup> Standard 1                              | STANDARD 1 - DIRECTOR AND TEACHER QUALIFICATIONS AND GAPDS VERIFICATION                                                                                                    | ₽      |
| ✓ Standard 2                                         |                                                                                                    |        |
| <sup>✓</sup> Standard 3                              | On this screen is a list of your staff members registered in the Georgia Professional Development System (GaPDS). All staff must be registered in the GaPDS before this section can be completed.                                                                                                    |        |
| ✓ Standard 4                                         | Adding Staff Members: If you have staff members not on the list, they will need to register, complete the profile, and submit the profile for verification to become an active participant and have a car and a submit the profile for verification to become an active participant and have a car and a submit the profile for verification to become an active participant and have a car and a submit the profile for verification to become an active participant and have a car and a submit the profile for verification to become an active participant and have a car and a submit the profile for verification to become an active participant and have a car and the profile active to be completed by the profile of the profile of the pro | reer   |
| <sup>≪</sup> Standard 5                              | a reversassilicity and uses the staff member must go in the GarDS and update their employment information. Note: Your center's License Number must be staff deeled from the search seulis, not many provide the search results.                                                                                                    | Jally  |
| <ul> <li>Teacher:Student Ratio Count</li> </ul>      | entered into the system. For more information on this process, go to the GaPDS link at the bottom of this page.                                                                                                    |        |
| 1                                                    | Pending Status: If a staff member is registered in the GaPDS but does not have a Career Level assigned, this means there are documents pending that need to be verified by the Professional Standards Commission (PSC). Required credentials must be submitted directly to the PSC. A staff member's GaPDS profile will remain in pending status until all credentials have been verified and a career level has been issued.                                                                                                    | а      |
|                                                      | Incomplete Status: Incomplete status indicates that the staff member has not submitted their GaPDS profile. Receiving a GaPDS number does not indicate that the profile was submitted. If the stat member is in incomplete status at the time of submission (Ready to Submit), they will not receive credit for a Professional Learning Plan or for training hours.                                                                                                    | π      |
|                                                      | After your staff members are registered in the GaPDS, complete the <b>Staff Qualifications</b> section by following these steps:                                                                                                    |        |
| -                                                    | <ul> <li>Step 1 Check the boxes next to the staff currently employed by your facility in the GaPDS list provided below.</li> <li>Step 2 Verify titles. If a title is incorrect, ask the staff member to update GaPDS.</li> <li>Step 3 in the appropriate boxes below, enter the number of administrators and teaching staff employed in your facility. Note: The total count entered for administrators and teaching staff must match the number of checked staff members in the GaPDS list.</li> <li>Step 4 The screen is refreshed when it is opened unless marked complete, but you must click SAVE each time to save the updates in the database.</li> <li>Step 5 When ALL updates (Career level, Title, Training hours and courses) are complete, check the box at the bottom of the screen and click SAVE.</li> </ul>                                                                                                    |        |
|                                                      | # Administrators: 1                                                                                                    |        |

From the dropdown menu, select the classroom. If there are multiple classrooms, the following steps will need to be taken for EVERY classroom BEFORE the dates can be updated.

| STANDA     | ARD 5 - TE                                                                                 | EACHER:SI                                                                                                    | UDENT R                                                                                                    | ATIO COUI                                                                                                    | N I 🔮                                                                                                    |                                                                                                    |                                                                                                    |                                                                                                    |                                                                                                    |                                                                                                    |  |                                                                                                    |
|------------|--------------------------------------------------------------------------------------------|----------------------------------------------------------------------------------------------------|----------------------------------------------------------------------------------------------------|----------------------------------------------------------------------------------------------------|----------------------------------------------------------------------------------------------------|----------------------------------------------------------------------------------------------------|----------------------------------------------------------------------------------------------------|----------------------------------------------------------------------------------------------------|----------------------------------------------------------------------------------------------------|----------------------------------------------------------------------------------------------------|--|----------------------------------------------------------------------------------------------------|
| Standard   | 5 requires                                                                                 | a program t                                                                                                    | o submit ev                                                                                                    | vidence of th                                                                                                    | e center's                                                                                                    | ratios and group sizes throughout the program day. F                                                                                                    | For each classroom, you n                                                                                                    | nust report the classroom                                                                                                    | ratios by hour o                                                                                                    | uring one                                                                                                    |  |                                                                                                    |
| - Dusiness | day. The n                                                                                 | atios must be                                                                                                    | е гласкео то                                                                                                    | or all classroo                                                                                                    | oms on une                                                                                                    | <u>same</u> day.                                                                                                    |                                                                                                    |                                                                                                    |                                                                                                    |                                                                                                    |  |                                                                                                    |
| Note: T    | he Teache                                                                                  | r:Student rat                                                                                                    | io date mu                                                                                                    | st be within (                                                                                                    | 30 days of                                                                                                    | submission of Portfolio.                                                                                                    |                                                                                                    |                                                                                                    |                                                                                                    |                                                                                                    |  |                                                                                                    |
| Select CI  | lassroom:                                                                                  |                                                                                                    |                                                                                                    |                                                                                                    |                                                                                                    |                                                                                                    |                                                                                                    |                                                                                                    |                                                                                                    |                                                                                                    |  |                                                                                                    |
| Select     | ->                                                                                         |                                                                                                    |                                                                                                    |                                                                                                    |                                                                                                    |                                                                                                    |                                                                                                    |                                                                                                    |                                                                                                    |                                                                                                    |  |                                                                                                    |
| <          |                                                                                            | Augu                                                                                                    | ist 2022                                                                                                    |                                                                                                    | >                                                                                                    | Class                                                                                                    |                                                                                                    | Status C                                                                                                    | omplete In P                                                                                                    | rogress                                                                                                    |  |                                                                                                    |
| Su         | Мо                                                                                         | Tu We                                                                                                    | Th                                                                                                    | Fr                                                                                                    | Sa                                                                                                    | Preschool                                                                                                    |                                                                                                    | Completed                                                                                                    | 1                                                                                                    | 0                                                                                                    |  |                                                                                                    |
| 31         | 1                                                                                          | 2                                                                                                    | 3 4                                                                                                    | 5                                                                                                    | 6                                                                                                    |                                                                                                    |                                                                                                    |                                                                                                    |                                                                                                    |                                                                                                    |  |                                                                                                    |
| 7          | 8                                                                                          | 9                                                                                                    | 10 1                                                                                                    | 1 12                                                                                                    | 13                                                                                                    |                                                                                                    |                                                                                                    |                                                                                                    |                                                                                                    |                                                                                                    |  |                                                                                                    |
| 14         | 15                                                                                         | 16                                                                                                    | 17 18                                                                                                    | B 19                                                                                                    | 20                                                                                                    |                                                                                                    |                                                                                                    |                                                                                                    |                                                                                                    |                                                                                                    |  |                                                                                                    |
| 21         | 22                                                                                         | 23                                                                                                    | 24 23                                                                                                    | 5 26                                                                                                    | 27                                                                                                    |                                                                                                    |                                                                                                    |                                                                                                    |                                                                                                    |                                                                                                    |  |                                                                                                    |
| 28         | 29                                                                                         | 30                                                                                                    | 31 1                                                                                                    | 2                                                                                                    | 3                                                                                                    |                                                                                                    |                                                                                                    |                                                                                                    |                                                                                                    |                                                                                                    |  |                                                                                                    |
|            | Standard<br>business<br>Note: T<br>Select C<br>Select -<br>Su<br>31<br>7<br>14<br>21<br>28 | Standard 5 requires<br>business day. The r<br>Note: The Teacher<br>Select Classroom:<br>Select -><br>Su Mo<br>31 1<br>7 8<br>14 15<br>21 22<br>26 29 | Standard 5 requires a program to<br>business day. The ratios must be<br>Note: The Teacher:Student rat<br>Select Classroom:<br>Select><br>Select><br>S | Standard 5 requires a program to submit evolutions day. The ratios must be tracked for Note: The Teacher: Student ratio date must be tracked for Select Classroom:         Select Classroom:         Select Classroom:         Select Classroom:         Select Classroom:         Select Classroom:         Select 1         Select 1         Select 2         Su       Mo         Tu       We         31       1         2       3         7       8       9         10       11         14       15       16         21       22       23       24       22         28       29       30       31       1 | Standard 5 requires a program to submit evidence of th         business day. The ratios must be tracked for all classro         Note: The Teacher.Student ratio date must be within a         select Classroom:         Select ->         \$\$ August 2022         \$\$ u         \$\$ Note: The Teacher.Student ratio date must be within a         \$\$ select classroom:         \$\$ Select ->         \$\$ u       \$\$ No tu         \$\$ No tu       \$\$ Ve th         \$\$ 1       2         \$\$ 4       5         \$\$ 7       8         \$\$ 9       10       11         \$\$ 14       15       16       17       18         \$\$ 21       22       23       24       25       26         \$\$ 28       29       30       31       1       2 | Standard 5 requires a program to submit evidence of the center's is business day. The ratios must be tracked for all classrooms on the         Note: The Teacher: Student ratio date must be within 30 days of statements         Select Classroom:         Select Classroom:         Select Classroom:         Select Classroom:         1         1       2         3       1         2       3         3       1         2       3         3       1         2       3         4       5         6       7         8       9         10       11         12       13         14       15         15       16         17       18       19         21       22       23       24       25         28       29       30       31       1       2 | Standard 5 requires a program to submit evidence of the center's ratios and group sizes throughout the program day. If business day. The ratios must be tracked for all classrooms on the same day.         Note: The Teacher:Student ratio date must be within 30 days of submission of Portfolio.         Select Classroom:         Select ->         Sum Mo       Tu       Class         Sum Mo       Tu       Class         31       1       2       3       4       5       6         7       8       9       10       11       12       13         14       15       16       17       18       19       20         21       22       23       24       25       26       27         26       29       30       31       1       2       3 | Standard 5 requires a program to submit evidence of the center's ratios and group sizes throughout the program day. For each classroom, you represent the tracked for all classrooms on the same day.         Note: The ratios must be tracked for all classrooms on the same day.         Note: The Teacher: Student ratio date must be within 30 days of submission of Portfolio.         Select Classroom:         Select Classroom:         Select ->         Sumo Tu We Th Fr Sa         31       1       2       3       4       5       6         7       8       9       10       11       12       13         14       15       16       17       18       19       20         21       22       23       24       25       26       27         28       29       30       31       1       2       3 | Standard 5 requires a program to submit evidence of the center's ratios and group sizes throughout the program day. For each classroom, you must report the classroom business day. The ratios must be tracked for all classrooms on the same day.         Note: The Teacher:Student ratio date must be within 30 days of submission of Portfolio.         Select Classroom:         Select ->         Sum No       Tu We       Th       Freschool       Completed         Sum No       Tu We       Th       Freschool       Completed         Sum No       Tu We       Th       Freschool       Completed         Sum No       Tu We       Th       Freschool       Completed         Sum No       Tu We       Th       Freschool       Completed         Set 1       2       2       2       Set 1       Completed         Tu We       Th       Freschool       Completed         2       2       2       2       2 <th <="" colspan="2" td=""><td>Standard 5 requires a program to submit evidence of the center's ratios and group sizes throughout the program day. For each classroom, you must report the classroom ratios by hour dousiness day. The ratios must be tracked for all classrooms on the same day.         Note: The reacher:Student ratio date must be within 30 days of submission of Portfolio.         Select Classroom:         Select -&gt;         Sum To Tu We Th Fr Sa         Sum Mo Tu We Th Fr Sa         August 2022         Select -&gt;         Select 1-&gt;         Sum To Tu We Th Fr Sa         31       1       2       3       4       5       6         7       8       9       10       11       12       13         14       15       16       17       18       19       20         21       22       23       24       25       26       27         28       29       30       31       1       2       3</td></th> | <td>Standard 5 requires a program to submit evidence of the center's ratios and group sizes throughout the program day. For each classroom, you must report the classroom ratios by hour dousiness day. The ratios must be tracked for all classrooms on the same day.         Note: The reacher:Student ratio date must be within 30 days of submission of Portfolio.         Select Classroom:         Select -&gt;         Sum To Tu We Th Fr Sa         Sum Mo Tu We Th Fr Sa         August 2022         Select -&gt;         Select 1-&gt;         Sum To Tu We Th Fr Sa         31       1       2       3       4       5       6         7       8       9       10       11       12       13         14       15       16       17       18       19       20         21       22       23       24       25       26       27         28       29       30       31       1       2       3</td> |  | Standard 5 requires a program to submit evidence of the center's ratios and group sizes throughout the program day. For each classroom, you must report the classroom ratios by hour dousiness day. The ratios must be tracked for all classrooms on the same day.         Note: The reacher:Student ratio date must be within 30 days of submission of Portfolio.         Select Classroom:         Select ->         Sum To Tu We Th Fr Sa         Sum Mo Tu We Th Fr Sa         August 2022         Select ->         Select 1->         Sum To Tu We Th Fr Sa         31       1       2       3       4       5       6         7       8       9       10       11       12       13         14       15       16       17       18       19       20         21       22       23       24       25       26       27         28       29       30       31       1       2       3 |

## After classroom is selected, click in the date originally input for the ratios.

| iono otatas. In rogioco                        |                                             |                                |                                 |                           |                           |                           |                           | ← BACK                                           | IEW PORTFOLIO             | <b>3</b> VIEW HISTORY       | A SUE           | BMIT PORTFC    |
|------------------------------------------------|---------------------------------------------|--------------------------------|---------------------------------|---------------------------|---------------------------|---------------------------|---------------------------|--------------------------------------------------|---------------------------|-----------------------------|-----------------|----------------|
| ndard 5 - Teacher: Student Ratio counts must l | be dated within 30 day                      | s of subm                      | nission of                      | your por                  | tfolio. Pl                | lease cori                | rect in or                | ler to Submit Portfolio.                         |                           |                             |                 |                |
| tandard 1                                      | STAN                                        | DARD 5 -                       | TEACHEF                         | R:STUDE                   | NT RAT                    |                           | лт ?                      |                                                  |                           |                             |                 |                |
| andard 2                                       |                                             |                                |                                 |                           |                           |                           |                           |                                                  |                           |                             |                 |                |
| andard 3                                       | <ul> <li>Standa</li> <li>busines</li> </ul> | rd 5 requires day. The         | es a progra                     | am to sub                 | mit evide                 | ence of the               | e center's                | ratios and group sizes throughout the program da | y. For each classroom, ye | ou must report the classroo | om ratios by he | our during one |
| indard 4                                       |                                             | 5 day. The                     | , 10005 110                     | St DC traci               | Ked for a                 | 11 01035100               | JIII J OIT UIC            | <u>serre</u> day.                                |                           |                             |                 |                |
| andard 5                                       | Note:                                       | The Teacl                      | her:Studen                      | nt ratio dat              | e must t                  | be within 3               | 30 days of                | submission of Portfolio.                         |                           |                             |                 |                |
| Teacher:Student Ratio Count                    | Salaat                                      | Classroor                      |                                 |                           |                           |                           |                           |                                                  |                           |                             |                 |                |
|                                                | Dress                                       | hool                           |                                 |                           |                           |                           |                           |                                                  |                           |                             |                 |                |
|                                                | Trese                                       |                                |                                 | May 202                   | 2                         |                           |                           | Class                                            |                           | Statue                      | Complete        | In Prograss    |
|                                                |                                             |                                | <b>D</b> .                      | We                        | -<br>Th                   | Fr                        | \$3                       | Preschool                                        |                           | Completed                   | 1               | n Flogress     |
|                                                | Su                                          | Mo                             |                                 |                           |                           |                           |                           |                                                  |                           |                             |                 |                |
|                                                | Su                                          | <b>Mo</b>                      | 26                              | 27                        | 28                        | 29                        | 30                        |                                                  |                           |                             |                 |                |
|                                                | Su 24                                       | Mo<br>25                       | 26<br>3                         | 27                        | 28                        | 29                        | 30                        |                                                  |                           |                             |                 |                |
|                                                | Su<br>24<br>1                               | Mo<br>25<br>2                  | 26<br>3                         | 27<br>4                   | 28<br>5                   | 29<br>6                   | 30<br>7                   |                                                  |                           |                             |                 |                |
|                                                | Su<br>24<br>1<br>8                          | Mo<br>25<br>2<br>9             | 26<br>3<br>10                   | 27<br>4<br>11             | 28<br>5<br>12             | 29<br>6<br>13             | 30<br>7<br>14             |                                                  |                           |                             |                 |                |
|                                                | Su<br>24<br>1<br>8<br>15                    | Mo<br>25<br>2<br>9             | 26<br>3<br>10<br>17             | 27<br>4<br>11<br>18       | 28<br>5<br>12<br>19       | 29<br>6<br>13<br>20       | 30<br>7<br>14<br>21       |                                                  |                           |                             |                 |                |
|                                                | Su<br>24<br>1<br>8<br>15<br>22              | Mo<br>25<br>2<br>9<br>23<br>23 | 10<br>26<br>3<br>10<br>17<br>24 | 27<br>4<br>11<br>18<br>25 | 28<br>5<br>12<br>19<br>26 | 29<br>6<br>13<br>20<br>27 | 30<br>7<br>14<br>21<br>28 |                                                  |                           |                             |                 |                |

## When the ratios appear, click delete.

|                                                               |                                                                                | Teacher:Student    | Ratio Counts    |                 | ×                 |                                    |                        |
|---------------------------------------------------------------|--------------------------------------------------------------------------------|--------------------|-----------------|-----------------|-------------------|------------------------------------|------------------------|
| ortfolio Status: In Progress                                  | Date: 5/24/2022                                                                |                    |                 |                 | NIEW HIS          |                                    |                        |
| ontono etatas. In rogross                                     |                                                                                | Classroom: Pres    | school          |                 |                   | J SVIEWINS                         |                        |
| Standard 5 - Teacher: Student Ratio counts must be dated with | nin 30 days of submission of yo                                                | Time               | # of            | # of Students   |                   |                                    |                        |
| Standard 1                                                    |                                                                                | 6:30 AM            | Teachers        |                 |                   |                                    |                        |
| Standard 2                                                    |                                                                                | 0.00 Am            |                 | 0               |                   |                                    | _                      |
| Standard 3                                                    | Standard 5 requires a program                                                  | 7:30 AM            | 1               | 0               |                   | e program day. For each classroor  | n, you must report the |
| Śtandard 4                                                    |                                                                                | 8:30 AM            | 1               | 3               |                   |                                    |                        |
| Śtandard 5 🗠                                                  | Note: The Teacher: Student r                                                   | 9:30 AM            | 1               | 3               |                   |                                    |                        |
| Teacher:Student Ratio Count                                   | Select Classroom:                                                              | 10:30 AM           | 1               | 3               |                   |                                    |                        |
|                                                               | Preschool                                                                      | 11:30 AM           | 1               | 3               |                   |                                    |                        |
|                                                               | M                                                                              | 12:30 PM           | 1               | 3               |                   |                                    | Status                 |
|                                                               | Su Mo Tu V                                                                     | 1:30 PM            | 1               | 3               |                   |                                    | Completed              |
|                                                               | 24 25 26                                                                       | 2:30 PM            | 1               | 3               |                   |                                    |                        |
|                                                               | 1 2 3                                                                          | 3:30 PM            | 1               | 3               |                   |                                    |                        |
|                                                               | 8 9 10                                                                         | 4:30 PM            | 1               | 3               |                   |                                    |                        |
|                                                               | 15 16 17                                                                       | 5:30 PM            | 1               | 1               |                   |                                    |                        |
|                                                               | 22 23 24                                                                       | 6:30 PM            | 0               | 0               |                   |                                    |                        |
|                                                               | Legend: Vellow - Date Selecte                                                  | Complete           |                 |                 |                   |                                    |                        |
|                                                               | Note: The calendar is color co                                                 |                    |                 |                 | •                 | completed. Yellow indicates the da | ate selected to report |
|                                                               | green and an In-Progress date                                                  |                    |                 |                 |                   |                                    |                        |
|                                                               | Instructions:                                                                  | E SAVE             | CAN             | ICEL            | DELETE            |                                    |                        |
|                                                               | Step 1: Select a classroom                                                     |                    |                 |                 |                   |                                    |                        |
|                                                               | <ul> <li>Step 2: On the calendar</li> <li>Step 3: Enter your ratios</li> </ul> |                    |                 |                 |                   | creen will appear.                 | prmation stored in our |
|                                                               | the facility hours are no                                                      | ot correct, you mu | st contact your | licensing consu | lltant to get the | hours corrected in order to procee | ed. For each hour of t |

## Click OK to confirm that you want to delete the ratios.

|                                                 |             |                         | Are you s                      | ure want to c | lelete this da   | ay?           |          |                     |                      |                            |
|-------------------------------------------------|-------------|-------------------------|--------------------------------|---------------|------------------|---------------|----------|---------------------|----------------------|----------------------------|
| status: In Progress                             |             |                         |                                |               |                  |               | ОК       | Cancel              | ORTFOLIO             | S VIEW HISTOR              |
| Teacher:Student Ratio counts must be dated with | hin 30 days | of sum                  | ission of ye                   | Time          | # of<br>Teachers | # of Students |          |                     |                      |                            |
| 2                                               | STANDA      |                         | FEACHER:S                      | 6:30 AM       | 0                | 0             | - L      |                     |                      |                            |
| 3 ~                                             | Standard    |                         | es a program                   | 7:30 AM       | 1                | 0             | - L      | e program day. Fo   |                      | you must report the clas   |
| 4 ~                                             | business    |                         | ratios must                    | 8:30 AM       | 1                | 3             | - L      |                     |                      |                            |
| 5 ^                                             | Note: T     | he Teach                | er:Student r                   | 9:30 AM       | 1                | 3             | <u>ا</u> |                     |                      |                            |
| Student Ratio Count                             | Select Cl   | assroon                 |                                | 10:30 AM      | 1                | 3             |          |                     |                      |                            |
|                                                 | Prescho     | ol                      |                                | 11:30 AM      | 1                | 3             |          |                     |                      |                            |
|                                                 |             |                         | М                              | 12:30 PM      | 1                | 3             |          |                     |                      | Status                     |
|                                                 | Su          | Мо                      | Tu V                           | 1:30 PM       | 1                | 3             |          |                     |                      | Completed                  |
|                                                 | 24          |                         | 26                             | 2:30 PM       | 1                | 3             |          |                     |                      |                            |
|                                                 | 1           | 2                       | 3                              | 3:30 PM       | 1                | 3             |          |                     |                      |                            |
|                                                 | 8           | 9                       | 10                             | 4:30 PM       | 1                | 3             |          |                     |                      |                            |
|                                                 | 15          | 16                      | 17                             | 5:30 PM       | 1                | 1             |          |                     |                      |                            |
|                                                 | 22          | 23                      | 24                             | 6:30 PM       | 0                | 0             |          |                     |                      |                            |
|                                                 | 29          | SU<br>Vollow I          | Jata Salacta                   |               |                  |               |          |                     |                      |                            |
|                                                 | Note: The   | e calenda               | ar is color co                 | Complete      |                  |               |          | completed. Yellov   | w indicates the date | e selected to report ratio |
|                                                 | green and   | d an In-P               | rogress date                   | E SAVE        | CAN              |               | Î DELETE |                     |                      | ,                          |
|                                                 | Instructio  |                         |                                |               |                  |               |          |                     |                      |                            |
|                                                 | Step        | p 1: Sele<br>p 2: On th | ct a classroo<br>ne calendar t |               |                  |               |          | creen will appear.  |                      |                            |
|                                                 | Step        | p 3: Ente               | r your ratios                  |               |                  |               |          | ne start and end ti | mes from the inforn  | nation stored in our licer |

Repeat this process for each classroom. You must delete the ratios from every classroom before you can change the date and enter the date and ratios again, as the system will not allow different dates for each classroom.

Once you have completed this step for each classroom, you can enter new ratios and dates.